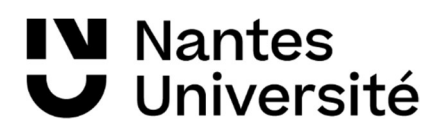

## 1. Se connecter au site de vente en ligne

Accédez au site MonUP en vous connectant à la page : <u>https://www2.up.univ-nantes.fr/MonUPb/</u>

## 2. S'identifier

• Identifiez-vous : Cliquez sur MON COMPTE

| Bienve                                      | Université permanente<br>Nantes Université<br>nue sur MonUP MON COMPTE ADHÉSIONS LES COUR                                                                                                    | S FAQ NOUS CONTACTER                                                                                   | Q Recherche de produits<br>0,00€ 0 article                                                  |
|---------------------------------------------|----------------------------------------------------------------------------------------------------|----------------------------------------------------------------------------------------------------|---------------------------------------------------------------------------------------------|
| Bie<br>Vous ê<br>La pro<br>compt<br>cours p | envenue sur MonUP<br>tes sur le site d'inscriptions en ligne de l'Université permanente.<br>grammation 2024-2025 en cours. Dès le 11 septembre 2024, vous p<br>e, ou créer un compte si vous êtes nouveau. Vous pourrez ensuite p<br>proposés par l'UP. Pour consulter toutes les infos sur la rentrée, <u>cl</u><br>g <b>randes dates à retenir :</b> | pourrez vous connecter vous à votre<br>prendre votre adhésion et vous inscrire aux<br><u>iquez ici</u> | Dès le 15 juillet, téléchargez le<br>programme des cours et<br>conférences 2024-2025 en pdf |
|                                             | MON COMPTE                                                                                                    |                                                                                                    |                                                                                             |
|                                             | Se connecter                                                                                                    | S'enregistr                                                                                            | rer                                                                                         |
|                                             | Identifiant ou e-mail *                                                                                                    | Prénom *                                                                                               | Nom *                                                                                       |
|                                             | Mot de passe *                                                                                                    | E-mail *                                                                                               |                                                                                             |

0

□ Se souvenir de moi

Se connecter

Un lien permettant de définir un nouveau mot de passe sera envoyé à votre adresse e-mail.

• Cliquez sur Carte d'étudiant UP pour accéder à l'édition de la carte

| Tableau de    | Bonjour   | (vous n'êtes pa                              | s ? <u>Déconne</u>                      | xion)       |
|---------------|-----------|----------------------------------------------|-----------------------------------------|-------------|
| bord          | À partir  | lu tableau de bord de votre compte           | , vous pouvez visualiser vos com        | mandes      |
|               | récentes  | , gérer vos <u>adresses de facturation</u> a | ainsi que <u>changer votre mot de p</u> | asse et les |
| Commandes     | détails d | e votre compte.                              |                                         |             |
| Détails du    |           |                                              |                                         |             |
| compte        | -         |                                              |                                         |             |
|               |           |                                              |                                         |             |
| Adresses      | *         |                                              |                                         |             |
| Carte         | -         |                                              |                                         |             |
| d'étudiant UP | ノ         |                                              |                                         |             |
|               |           |                                              |                                         |             |

• Ajoutez une photo

| Tableau de             | Ð   | Profile Picture                 | co                                                    |
|------------------------|-----|---------------------------------|-------------------------------------------------------|
| bord                   |     | Choisir une image 🛛             |                                                       |
| Commandes              |     |                                 | W.                                                    |
| Détails du<br>compte   | -   |                                 | 5                                                     |
| Adresses               | R   |                                 |                                                       |
| Carte<br>d'étudiant UP | 8   |                                 |                                                       |
| Déconnexion            | (4) |                                 | Go                                                    |
|                        |     | Tailled                         |                                                       |
|                        |     |                                 |                                                       |
|                        |     |                                 |                                                       |
|                        |     | Minis                           | ature                                                 |
|                        |     |                                 |                                                       |
|                        |     | Retirer l'image                 | 1                                                     |
|                        |     |                                 | Mettre à jour votre profil                            |
|                        |     | Táláchargar vatra carta átudiar | at on cliquant cur l'imago do la                      |
|                        |     | carte ci-dessous                | it en cuquant sur t image de la                       |
|                        |     |                                 |                                                       |
|                        |     | CARTE D'ÉTUDIA                  | nt<br>raté permanente                                 |
|                        |     | Nante                           | s Université                                          |
|                        |     |                                 |                                                       |
|                        |     |                                 | e <sup>17</sup> 6020 <sup>11</sup> 57903 <sup>4</sup> |
| Modifier               |     |                                 |                                                       |

• Cliquez sur le dessin de la carte pour obtenir votre carte étudiant numérique

• Enregistrez le fichier sur votre téléphone ou imprimez le document pour le glisser dans le support plastique distribué lors des conférences.

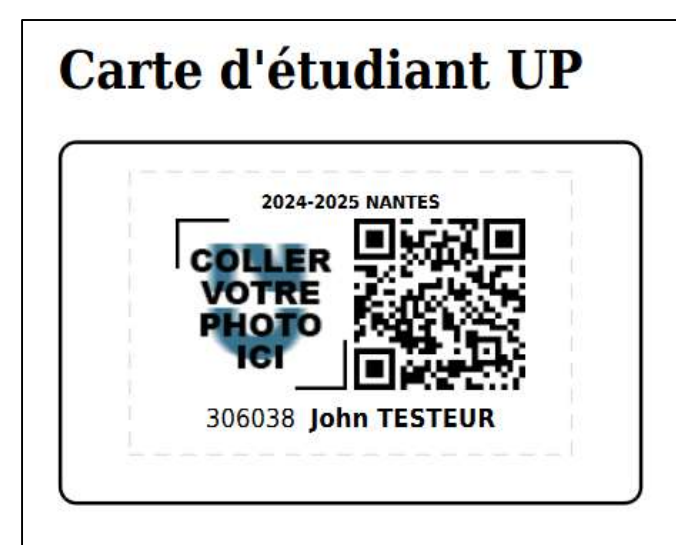

Année 2024-2025 Situation en date du : 13/06/2024 - Somme reçue : 0 € de John TESTEUR [12 rue des bleuets - 44150 ANCENIS] inscrit(e) à l'UP sous la référence : 306038

UNIVERSITE DE NANTES - UNIVERSITE PERMANENTE 2 bis bd Léon Bureau 44200 NANTES